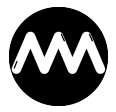

Knowledgebase > Allgemein > Windows- und Office-Version ermitteln

## Windows- und Office-Version ermitteln

André Minhorst - 2024-10-02 - Comments (0) - Allgemein

Wenn Du eine Support-Anfrage hast, benötigen wir manchmal die genaue Windows- und Office-Version.

Wie Du diese findest, beschreiben wir nachfolgend.

## Windows-Version ermitteln

Gebe zum Beispiel unter **Windows 11** im Windows-Suchfeld **Systeminformation** ein und öffne den folgenden Dialog. Hier findest Du die gewünschten Informationen:

| Nysteminformationen                                                      |                               | -                                 |            | $\times$ |
|--------------------------------------------------------------------------|-------------------------------|-----------------------------------|------------|----------|
| Datei Bearbeiten Ansicht ?                                               |                               |                                   |            |          |
| Systemübersicht<br>Hardwareressourcen<br>Komponenten<br>Softwareumgebung | Element<br>Betriebsystemname  | Wert<br>Microsoft Windows 11 Home | 1          |          |
|                                                                          | Version                       | 10.0.22621 Build 22621            |            |          |
|                                                                          | Betriebsystemhersteller       | Microsoft Corporation             | -13        |          |
| Suchen nach:                                                             |                               | Suchen Such                       | he schließ | en       |
| 🗆 Nur ausgewählte Kategorie durchsud                                     | hen 🗌 Nur Kategorienamen durg | chsuchen                          |            |          |

Office-Version ermitteln

Öffne beispielsweise **Microsoft Access**. Klicke links auf Konto. Dies öffnet den Bereich mit den Produktinformationen. Klicke hier auf die Schaltfläche **Info zu Access**:

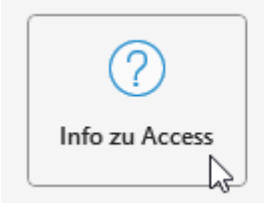

Info zu Access Weitere Informationen zu Access, Support,Produkt-ID und Copyrightinformationen. Version 2309 (Build 16827.20080 Klick-und-Los) Aktueller Kanal (Vorschau)

Hier findest Du die gewünschte Information:

| Info zu Microsoft® Access® für Microsoft 365                                               | ×                                                                                                    |
|--------------------------------------------------------------------------------------------|----------------------------------------------------------------------------------------------------|
| Microsoft® Access® für Microsoft 365 MSO (Version 2309 Build 16.0.16827.20014) 32 Bit      |                                                                                                    |
| Lizenz ID: CWW_fb90c113_0679_43ee_8c22_b8c1c152b4b1_fb90c113_0679_43ee_8c22_b8c1c152b4b1_d | 192e215a6d41bad560                                                                                              |
| Sitzungs-ID: 9B49FF88-4A98-4433-871F-1047570EFF54                                          |                                                                                                    |
| Hinweise von Drittanbietern                                                                | $\triangleright$                                                                                                |
|                                                                                            | California da California da California da California da California da California da California da California da |